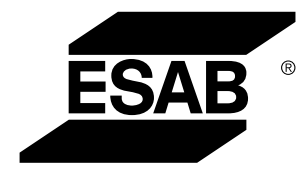

# Origo™ MA23 MA24

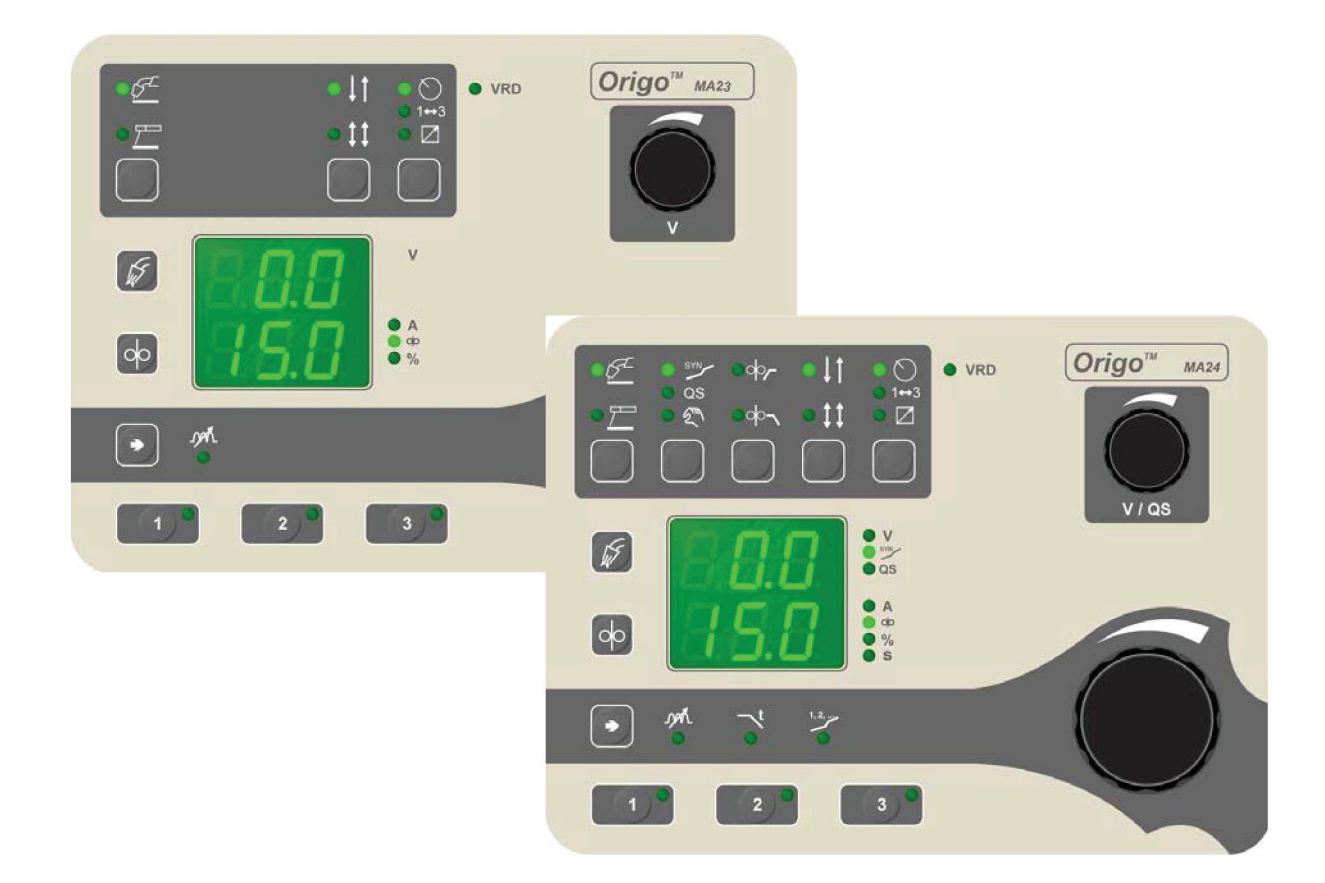

# Технологическая инструкция

| 1   | BBE   | ІЕНИЕ                         | 3    |
|-----|-------|-------------------------------|------|
|     | 1.1   | Панель управления МА23        | 4    |
|     | 1.2   | Панель управления МА24        | 5    |
|     | 1.3   | Условные обозначения          | 5    |
| 2   | СВА   | PKA MIG/MAG                   | 7    |
|     | 2.1   | Параметры                     | 7    |
|     | 2.2   | Объяснение символов и функций | 8    |
|     | 2.3   | Скрытые функции MIG/MAG       | . 11 |
| 3   | CBAF  | РКА ММА                       | .14  |
|     | 3.1   | Параметры                     | . 14 |
|     | 3.2   | Объяснение символов и функций | .14  |
|     | 3.3   | Скрытые функции ММА           | .15  |
| 4   | COXF  | РАНЕНИЕ ПАРАМЕТРОВ СВАРКИ     | .17  |
| 5   | кодь  | Ы НЕИСПРАВНОСТЕЙ              | .18  |
|     | 5.1   | Перечень кодов неисправностей | .18  |
|     | 5.2   | Описание кодов неисправностей | .18  |
| 6   | ЗАКА  | З ЗАПАСНЫХ ЧАСТЕЙ             | .21  |
| PA: | 3MEPI | Ы ПРОВОЛОКИ И ГАЗ             | .22  |
| но  | MEPA  | ДЛЯ ЗАКАЗА                    | .23  |

# 1 ВВЕДЕНИЕ

В данном руководстве описывается порядок работы с панелями управления **MA23** и **MA24**.

Общую информацию по эксплуатации устройства вы можете найти в руководстве пользователя на источник питания блока подачи проволоки.

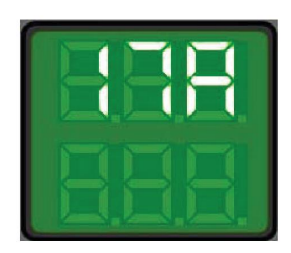

При подаче сетевого питания на устройство начинается самопроверка светодиодных индикаторов и дисплея, при этом на дисплее отображается версия программы. В данном примере рассматривается программная версия 0.17А

Руководства по эксплуатации на других языках можно загрузить с веб-сайта www.esab.com.

## 1.1 Панель управления МА23

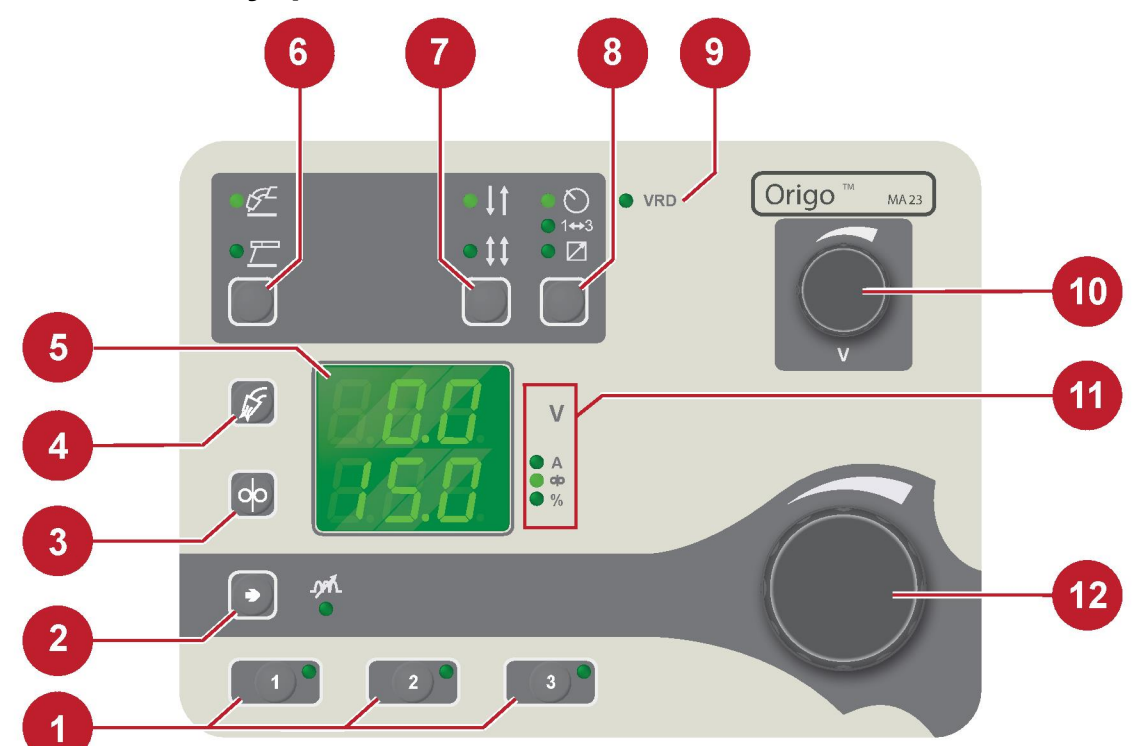

1. Кнопки для введения параметров сварки в запоминающее устройство

- 2. Настройка индуктивности
- 3. Выбор толчкового режима подачи проволоки
- 4. Выбор функции продувки газом
- 5. Дисплей

- Переключение между 2-шаговым и 4-шаговым
- Переключение между настройкой с панели, сменой программы с помощью пускового переключателя сварочной горелки и блоком дистанционного управления
- 9. Индикатор включения VRD (Voltage Reduction Device устройство понижения напряжения)
- 10. Регулировка напряжения
- Обозначение тех значений и единиц измерения, которые отображаются на дисплее
- 6. Переключение между способами сварки 12. Настройка того параметра, который MIG/MAG и MMA отображается на дисплее

Измеренное значение на дисплее для напряжения дуги (V), а также для тока сварки (A), представляет собой среднеарифметическое значение, равное среднему значению для выпрямленного тока.

Объяснение значений символов панелей управления M23 и M24 см. в разделе «Условные обозначения».

#### 1.2 Панель управления МА24

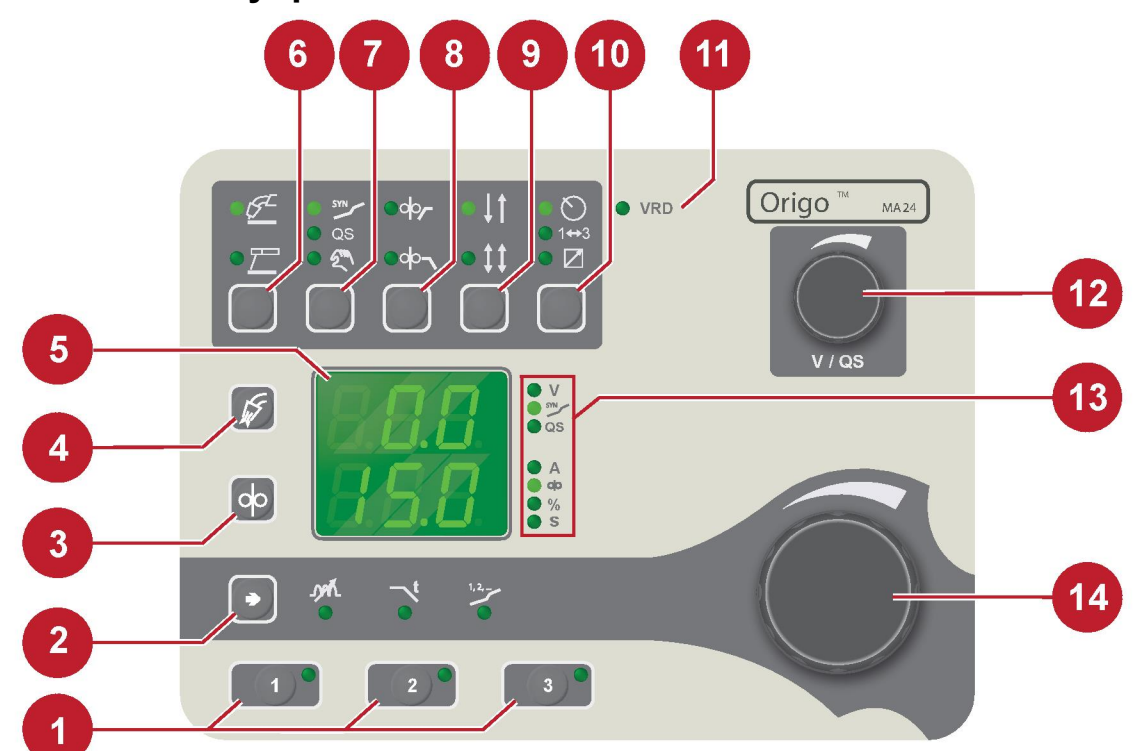

- 1. Кнопки для введения параметров сварки в запоминающее устройство
- 2. Переключение между индукцией, временем заварки кратера и выбором синергического режима
- 3. Выбор толчкового режима подачи проволоки
- 4. Выбор функции продувки газом
- 5. Дисплей
- 6. Переключение между способами сварки 13. Обозначение тех значений и единиц MIG/MAG и MMA
- 7. Переключение между настройкой синергического режима, QSet™ и ручной настройкой

- 8. Переключение между режимом плавного пуска и заполнением кратера
- 9. Переключение между 2-шаговым и 4-шаговым
- 10. Переключение между настройкой с панели, сменой программы с помощью пускового переключателя сварочной горелки и блоком дистанционного управления
- 11. Индикатор включения VRD (Voltage Reduction Device — устройство понижения напряжения)
- 12. Регулировка напряжения/QSet™
- измерения, которые отображаются на дисплее
- 14. Настройка того параметра, который отображается на дисплее

Измеренное значение на дисплее для напряжения дуги (V), а также для тока сварки (А), представляет собой среднеарифметическое значение, равное среднему значению для выпрямленного тока.

#### 1.3 Условные обозначения

| 5 <sup>L</sup> | Сварка MIG/MAG                  | 7  | Сварка ММА      |  |  |  |
|----------------|---------------------------------|----|-----------------|--|--|--|
| SYN            | Настройка синергического режима | QS | Настройка QSet™ |  |  |  |

| S.M        | Ручная настройка                                                                                                 | °~-                     | Плавный пуск                      |  |
|------------|----------------------------------------------------------------------------------------------------|-------------------------|-----------------------------------|--|
| ৾৸৾৾৾৾৾৾৾৾ | Заварка кратера                                                                                                  | ↓↑                      | 2-шаговое                         |  |
| <b>‡</b> ‡ | 4-шаговое                                                                                                    | $\bigcirc$              | Настройка с панели                |  |
| 1↔3        | Смена программы с помощью<br>пускового переключателя<br>сварочной горелки                                        |                         | Блок дистанционного<br>управления |  |
| B / QS     | Регулировка напряжения /<br>QSet™                                                                                | 15 A                    | Продувка газа                     |  |
| 00         | Скорость подачи проволоки или<br>толчковый режим подачи<br>проволоки (значение символа<br>зависит от контекста). | <b>⁻</b> ∖ <sup>t</sup> | Время заварки кратера             |  |
| _ <b>_</b> | Индуктивность                                                                                                    | 1, 2,                   | Выбор синергического режима       |  |
| VRD        | VRD (устройство понижения напряжения)                                                                            | В                       | Напряжение                        |  |
| Α          | Сила тока                                                                                                    | % Процент               |                                   |  |
| S          | Секунды                                                                                                    |                         |                                   |  |

# 2 CBAPKA MIG/MAG

## 2.1 Параметры

| Функции                                                | Диапазон регулировки     | MA23 | MA24 | Значение по<br>умолчанию |
|--------------------------------------------------------|--------------------------|------|------|--------------------------|
| Напряжение питания                                     | 8 - 60 B x               |      | x    | +12 B                    |
| Скорость подачи<br>проволоки                           | 0,8 - 25 м/мин           | x    | X    | 5 м/мин                  |
| Синергия                                               | ВЫКЛ или ВКЛ             | -    | х    | ВКЛ                      |
| Синергетические графики                                | 35 шт.                   | -    | x    | -                        |
| QSet™                                                  | ВЫКЛ или ВКЛ             | -    | x    | выкл                     |
| Ручная настройка                                       | ВЫКЛ или ВКЛ             | -    | x    | ВКЛ                      |
| Плавный пуск                                           | ВЫКЛ или ВКЛ             | -    | x    | ВКЛ                      |
| Плавный пуск <sup>1)</sup>                             | 0=ОТКЛ или 1=ВКЛ         | x    | -    | ВКЛ                      |
| Заварка кратера                                        | ВЫКЛ или ВКЛ             | -    | х    | ВКЛ                      |
| Время заварки кратера                                  | 0–5 c                    | -    | х    | 1,0 c                    |
| 2/4-шаговое <sup>2)</sup>                              | 2 такта или 4 такта      | x    | x    | 2-шаговое                |
| Активная панель                                        | ВЫКЛ или ВКЛ             | x    | х    | ВКЛ                      |
| Изменение данных<br>спускового механизма               | ВЫКЛ или ВКЛ             | x    | x    | ВЫКЛ                     |
| Положения памяти для данных пуска <sup>1)</sup>        | 2 или 3 положения памяти | x    | X    | 3                        |
| Пульт дистанционного<br>управления                     | ВЫКЛ или ВКЛ             | х    | Х    | ВЫКЛ                     |
| Продувка газом <sup>2)</sup>                           | -                        | x    | х    | -                        |
| Толчковый режим подачи проволоки                       | -                        | x    | х    | -                        |
| Индуктивность                                          | 0 - 100                  | x    | x    | 70%                      |
| Сохранение параметров сварки                           | 1, 2, 3                  | x    | х    | -                        |
| Время предварительной подачи газа <sup>1)</sup>        | 0,1 - 9,9 c              | X    | х    | 0,1 c                    |
| Единицы измерения 1)                                   | 0 = дюймы, 1 = мм        | x    | x    | 1                        |
| Время послегорения 1)                                  | 50-250 мс                | x    | х    | 80 мс                    |
| SCT <sup>1)</sup>                                      | 0, 1, 2 или 3            | x    | x    | 0                        |
| Время подачи газа после прекращения дуги <sup>1)</sup> | 0,1 - 9,9 c              | Х    | Х    | 1 c                      |
| Параметр пуска R <sup>1)</sup>                         | 8 - 60 (с шагом 0,25)    | x    | x    | 25                       |
| Функция VRD                                            | -                        | x    | х    | -                        |

<sup>1)</sup> Эти функции являются скрытыми, см. раздел "Скрытые функции MIG/MAG".

2) Эти функции не могут быть изменены в процессе сварки

## 2.2 Объяснение символов и функций

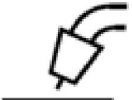

#### Сварка MIG/MAG

При сварке MIG/MAG происходит расплавление непрерывно подаваемой присадочной проволоки, при этом сварочная зона защищена защитным газом.

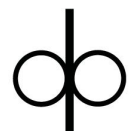

#### Скорость подачи проволоки

Этот параметр определяет требуемую скорость подачи присадочной проволоки в м/мин.

#### 🖌 Синергия

Чтобы получить стабильную дугу, для каждой комбинации типа и диаметра проволоки и газовой смеси требуется обеспечить четкую зависимость между скоростью подачи проволоки и напряжением (длиной дуги). Напряжение (длина дуги) автоматически согласовывается с запрограммированным вами путем выбора графиком синергии, за счет чего существенно упрощается вычисление верных параметров сварки. Графиком синергии называется зависимость между скоростью подачи проволоки и прочими параметрами сварки. Различные синергические графики указаны в разделе "Размер проволоки и газ".

Кроме того, возможно программирование других видов синергических графиков по индивидуальным требованиям, однако их установка должна осуществляться уполномоченным инженером по обслуживанию компании ESAB.

При активации синергического режима 1, 2, ...

SYN

выберите вариант

синергии

при помощи регулятора.

# CS QSet™

Функция QSet<sup>™</sup> служит для упрощения настройки параметров сварки. Использование QSet<sup>™</sup>:

- 1. Установите скорость подачи проволоки. QSet™ динамически отрегулирует напряжение, чтобы получить оптимальные результаты сварки.
- Замена материала или толщины: до сварки необходимой детали сначала выполните первый сварной шов (6 секунд) с использованием функции QSet<sup>™</sup> на пробном образце с целью проверки правильности всех параметров.

Точная настройка значений QSet™:

- При вращении ручки по часовой стрелке длина дуги увеличивается (+).
- При вращении ручки против часовой стрелки длина дуги уменьшается (-).

#### КОРОТКАЯ ДУГА

При выполнении сварки в первый раз с новым типом проволоки/типом газа функция QSet™ автоматически задает все необходимые параметры сварки. После этого функция QSet™ сохраняет все данные для обеспечения качественного сварного шва. При этом обеспечивается автоматическая корректировка напряжения в соответствии с изменениями скорости подачи проволоки.

### РАСПЫЛЯЮЩАЯ ДУГА

При подходе к участку разбрызгивающей дуги значение функции QSet™ должно быть увеличено. При сварке с помощью лишь разбрызгивающей дуги отключите функцию QSet™. Значения всех параметров берутся из функции QSet™, за исключением напряжения, величину которого необходимо задать.

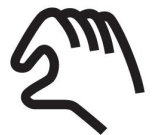

## Ручной

Работа в ручном режиме. Оператор должен задать соответствующие значения скорости подачи проволоки и напряжения.

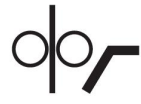

### Медленный пуск

При запуске медленной подачи проволока подается со скоростью, равной 50 % установленной скорости подачи, пока не будет достигнут электрический контакт со свариваемой деталью.

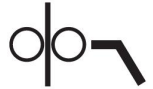

#### Заварка кратера

Заполнение кратера позволяет предотвратить образование пор, термическое растрескивание и образование кратера в сварном шве, когда процесс сварки прекращается.

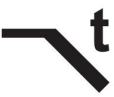

#### , Время заварки кратера

При активации заполнения кратера также выберите время заполнения кратера при помощи регулятора.

Использование данной функции совместно с QSet™ не допускается.

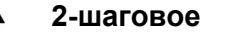

В 2-тактном режиме предварительная подача защитного газа начинается при нажатии пускового выключателя сварочной горелки. При этом начинается процесс сварки. При отпускании пускового выключателя процесс сварки полностью прекращается и начинается заключительная подача защитного газа.

#### 4-тактное управление

В 4-тактном режиме предварительная подача газа начинается при нажатии переключателя, а подача проволоки начинается после его отпускания. Процесс сварки продолжается до тех пор, пока переключатель не будет снова нажат, после чего подача проволоки останавливается. Когда переключатель отпускается, начинается заключительная подача газа.

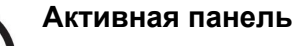

Настройки выполняются с панели управления.

#### 🔺 🤉 Изменение параметров сварки

Эта функция позволяет перейти от одного набора сохраненных параметров сварки к другому, путем нажатия на спусковой механизм сварочной горелки. Для изменения при отсутствии запущенного процесса сварки нажмите кратко. Программа расценивает длительное нажатие пускового переключателя как команду к началу сварки.

```
2 •
```

#### Изменение параметров сварки в двухтактном режиме

Во время сварки пусковой переключатель горелки нажат. Чтобы изменить параметры сварки, отпустите переключатель и кратко его нажмите.

#### Изменение параметров сварки в четырехтактном режиме

При сварке в четырехтактном режиме пусковой переключатель горелки не нажат. Чтобы изменить параметры сварки, нажмите переключатель и кратко его отпустите.

Для активации параметров сварки 1 - 3 выберите память параметров сварки 1, 2 или 3.

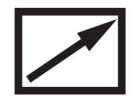

#### Дистанционное управление

Настройки выполняются с блока дистанционного управления.

До включения устройства пульт дистанционного управления должен быть подключен к соответствующему разъему аппарата. После включения пульта дистанционного управления панель управления отключается.

После того как будет активизирована функция блока дистанционного управления, можно переходить от одного набора сохраненных параметров сварки к другому, с помощью сварочной горелки с переключателем выбора программ (RS3). VRD

#### Устройство понижения напряжения (VRD)

Когда сварка не выполняется, функция VRD обеспечивает удержание значения напряжения разомкнутой цепи на уровне, не превышающем 35 В. На ее включение указывает светодиод VRD.

Когда система обнаруживает начало процесса сварки, функция VRD блокируется.

Если при включенной функции VRD напряжение разомкнутой цепи превышает предел в 35 В, на это указывает сообщение об ошибке (16), появляющееся на дисплее. Сварка не может быть начата до исчезновения данного сообщения.

Для того чтобы подключить эту функцию, обратитесь к уполномоченному специалисту по обслуживанию оборудования компании ESAB.

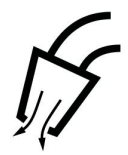

#### Продувка газом

Продувка газом выполняется для измерения расхода газа или для удаления воздуха и влаги из газовых шлангов перед началом сварки. Продувка газом выполняется до тех пор, пока нажата кнопка, без напряжения и до начала подачи проволоки.

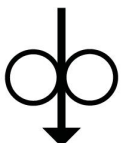

#### Толчковый режим подачи проволоки

Толчковый режим подачи проволоки используется, когда нужно обеспечить подачу проволоки без подачи сварочного напряжения. Подача проволоки производится до тех пор, пока будет нажата кнопка.

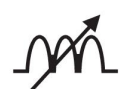

#### Индуктивность

Чем выше индуктивность, тем больше размер зоны сварки и меньше разбрызгивание. При низкой индуктивности получаются более резкий звук и более стабильная плотная дуга.

## 2.3 Скрытые функции MIG/MAG

На панели управления имеются скрытые функции.

Для получения доступа к этим скрытым функциям нажмите кнопку выбора течение 5 секунд удерживайте ее. На дисплее появится буква и числовое значение. Ручка для подачи проволоки используется для изменения численного значения выбранной функции.

**MA23** 

#### Буква, Функция соответствую щая функции

- A Подача газа до возбуждения дуги
- С Единицы измерения
- I Время послегорения
- J Плавный пуск
- L Подача газа после прекращения дуги
- t, время Положения памяти для данных пуска

| Функция          |
|------------------|
| SCT вкл./выкл.   |
| Параметр пуска R |
|                  |
|                  |
|                  |
|                  |

#### Буква, Функция соответствую щая функции

- Α Подача газа до возбуждения дуги
- С Единицы измерения

- L Время послегорения
- L Подача газа после прекращения дуги
- t, время Положения памяти для данных пуска
  - SCT вкл./выкл. ο
  - S Параметр пуска R

и удерживайте ее в течение 5 секунд. Для выхода из функции нажмите кнопку

#### Α Подача газа до возбуждения дуги

Задание продолжительности предварительной подачи защитного газа до момента зажигания дуги.

#### С Единицы измерения

0 = дюйм/мин, 1 = мм/мин, значение по умолчанию = 1

#### L Время послегорения

Из-за функции SCT время послегорения отключено по умолчанию. Чтобы включить время послегорения, измените настройку функции SCT.

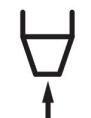

Время отжига проволоки — это задержка между моментом, когда начинается торможение проволоки, и моментом, когда источник питания отключает сварочное напряжение. Слишком короткое время послегорения приводит к образованию длинного выступающего конца присадочной проволоки после сварки, в результате чего возникает опасность того, что проволока окажется вплавлена в затвердевающий сварочный шов. Слишком продолжительное время отжига проволоки приводит к образованию короткого выступающего конца, в результате чего возникает опасность того, что дуга перекинется на контактную кромку.

#### L Подача газа после прекращения дуги

Регулировка времени подачи защитного газа после гашения дуги.

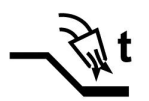

#### J Плавный пуск

При запуске медленной подачи проволока подается со скоростью, равной ■ 50 % установленной скорости подачи, пока не будет достигнут электрический контакт со свариваемой деталью.

#### t, время Положения памяти для данных пуска

Эта функция позволяет выбрать данные пуска из 2 или 3 программ.

#### o SCT

Завершение по короткому замыканию (SCT) — это функция, которая обеспечивает кратковременные, повторяющиеся короткие замыкания в конце сварки до полной остановки подачи сварочной проволоки и разрыва контакта со свариваемой деталью.

Существует четыре настройки: 0, 1, 2 и 3.

- 0 = Значение определяется по синергическому графику (по умолчанию).
- SCT выключен для данного синергического графика. При изменении графика для данного параметра восстанавливается значение 0 (по умолчанию).
- 2 = SCT отключен до изменения данной настройки, независимо от значения графика SCT.
- 3 = SCT включен до изменения данной настройки, независимо от значения графика SCT.

#### S Параметр пуска R

Параметр пуска R также позволяет отрегулировать электрическую дугу в начале сварки. Параметр можно задать в диапазоне от 8,0 до 60,0, с шагом 0,25. Данный параметр может быть задан только в ручном режиме.

# 3 CBAPKA MMA

## 3.1 Параметры

| Функции                                                               | Диапазон регулировки            | MA23 | MA24 | Значение по<br>умолчанию |
|-----------------------------------------------------------------------|---------------------------------|------|------|--------------------------|
| Сила тока                                                             | 16- макс. А <sup>2)</sup>       | x    | Х    | 100 A                    |
| Активная панель                                                       | ВЫКЛ или ВКЛ                    | x    | х    | ВКЛ                      |
| Пульт дистанционного<br>управления                                    | ВЫКЛ или ВКЛ                    | x    | Х    | ВЫКЛ                     |
| Давление дуги <sup>1)</sup>                                           | 0 - 99                          | x    | Х    | 5 %                      |
| Капельная сварка <sup>1)</sup>                                        | 0=ОТКЛ или 1=ВКЛ                | x    | Х    | выкл                     |
| Тип сварочного регулятора 1)                                          | 1=ArcPlus™ II или<br>0=ArcPlus™ | x    | Х    | -                        |
| Минимальный ток (пульт<br>дистанционного<br>управления) <sup>1)</sup> | 0 – 99 %                        | X    | x    | 0 %                      |
| Амплитуда горячего старта <sup>1)</sup>                               | 0 – 99 %                        | x    | X    | 0 %                      |

<sup>1)</sup> Эти функции являются скрытыми функциями, см. описание в разделе "Скрытые функции MMA".

<sup>2)</sup> Диапазон настроек зависит от источника питания.

## 3.2 Объяснение символов и функций

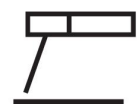

#### Сварка покрытым электродом (ММА)

Способ ММА называется также сваркой покрытыми электродами. Возбуждение дуги расплавляет электрод, а его покрытие образует защитный шлак.

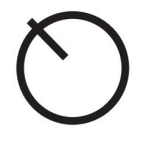

#### Активная панель

Настройки выполняются с панели управления.

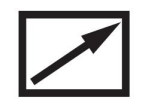

#### Дистанционное управление

Настройки выполняются с блока дистанционного управления.

До включения устройства пульт дистанционного управления должен быть подключен к соответствующему разъему аппарата. После включения пульта дистанционного управления панель управления отключается. VRD

#### Устройство понижения напряжения (VRD)

Когда сварка не выполняется, функция VRD обеспечивает удержание значения напряжения разомкнутой цепи на уровне, не превышающем 35 В. На ее включение указывает светодиод VRD.

Когда система обнаруживает начало процесса сварки, функция VRD блокируется.

Если при включенной функции VRD напряжение разомкнутой цепи превышает предел в 35 В, на это указывает сообщение об ошибке (16), появляющееся на дисплее. Сварка не может быть начата до исчезновения данного сообщения.

Для того чтобы подключить эту функцию, обратитесь к уполномоченному специалисту по обслуживанию оборудования компании ESAB.

## 3.3 Скрытые функции ММА

На панели управления имеются скрытые функции.

Для получения доступа к этим скрытым функциям нажмите кнопку выбора и в течение 5 секунд удерживайте ее. На дисплее появится буква и числовое значение. Ручка для подачи проволоки используется для изменения численного значения выбранной функции.

#### МА23 и МА24

Буква, Функция соответствую

## щая функции

- С Давление дуги
- d Капельная сварка
- F Тип сварочного регулятора (сварка ArcPlus™)
- Н Амплитуда горячего старта
- I Минимальный ток (пульт дистанционного управления)

Для выхода из функции нажмите кнопку 💻

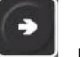

и удерживайте ее в течение 5 секунд.

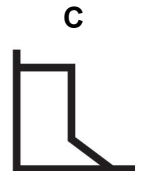

#### Давление дуги

Давление дуги имеет большое значение для определения того, как изменяется сила тока при изменении длины дуги. Чем меньше давление дуги, тем дуга спокойнее и тем меньше разбрызгивание.

#### d Капельная сварка

Метод капельной сварки может быть использован при сварке электродами из нержавеющей стали. В этом режиме происходит попеременное зажигание и гашение дуги, для того чтобы лучше контролировать выделение тепла. Для того чтобы погасить дугу, достаточно немного приподнять электрод.

## F Сварочный регулятор ArcPlus™

Сварочный регулятор ArcPlus<sup>™</sup> представляет собой орган регулирования нового типа, который позволяет получить более интенсивную, более концентрированную и спокойную дугу. Она быстрее восстанавливается после капельного короткого замыкания, что уменьшает риск прилипания электрода.

- ArcPlus<sup>™</sup> (0) рекомендуется к применению с электродами основного типа
- ArcPlus™ II (1) рекомендуется к применению с рутиловыми электродами и электродами из целлюлозы

#### Н Амплитуда горячего старта

Горячий пуск увеличивает сварочный ток в течение заданного промежутка времени в начале процесса сварки, снижая тем самым вероятность плохого сплавления в начале сварного шва.

При включении "горячего старта" допускается использование параметра амплитуды "горячего старта" для установки предпочтительного уровня сварочного тока для "горячего старта" в процентах от заданного значения тока. Например, если задано значение сварочного тока 100 А и амплитуда "горячего пуска" 10%, сварочный ток начала "горячего пуска" будет 110 А.

#### I Минимальный ток (пульт дистанционного управления)

Используется для задания минимального тока для пульта дистанционного управления.

Если значение максимальной силы тока составляет 100 A, а значение минимальной силы тока должно равняться 50 A, установите значение скрытой функции минимального тока на 50 %.

Если значение максимальной силы тока составляет 100 A, а значение минимальной силы тока должно равняться 90 A, установите минимальный ток на 90 %.

## 4 СОХРАНЕНИЕ ПАРАМЕТРОВ СВАРКИ

В запоминающем устройстве панели управления можно сохранить три различные программы сварки.

Для сохранения параметров сварки в запоминающем устройстве удерживайте кнопку

1 2 или 3

в нажатом положении в течение 5 секунд.

Мигание зеленого индикатора свидетельствует о том, что параметры сварки сохранены в запоминающем устройстве.

Для того чтобы перейти от одного комплекта параметров сварки к другому, нажмите

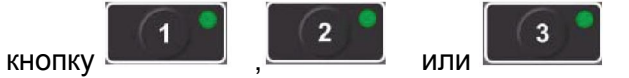

Запоминающее устройство для сохранения параметров сварки снабжено элементом питания для автономной подпитки, который обеспечивает сохранность настроек даже после выключения оборудования.

# 5 КОДЫ НЕИСПРАВНОСТЕЙ

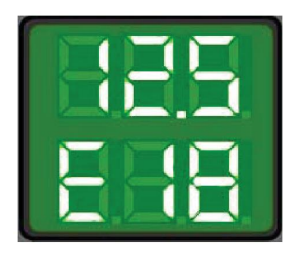

Коды неисправностей используются для индикации отказа в оборудовании. Они отображаются на дисплее в виде буквы E, за которой следует кодовый номер неисправности.

Отображаемый номер устройства позволяет определить, в каком устройстве произошла неисправность.

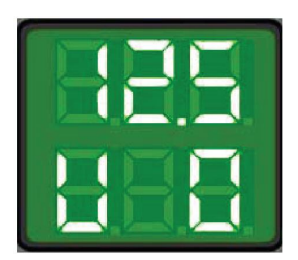

Номер кода неисправности и номер устройства отображаются поочередно.

Индикация неисправности свидетельствует об отсутствии контакта между панелью управления (U 0) и источником питания.

Если обнаружено несколько неисправностей, на экран будет выведен только код последней обнаруженной неисправности. Для удаления отображения кода ошибки с дисплея нажмите любую кнопку или поверните любую ручку.

U 5 = несколько уровней

напряжения

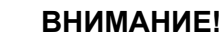

Если устройство дистанционного управления включено, выключите его

нажатием

для сброса индикации неисправности.

## 5.1 Перечень кодов неисправностей

| U 0 = блок сварочных |  |
|----------------------|--|
| параметров           |  |

U 1 = блок охлаждения

**U 4** = блок дистанционного управления

U 2 = источник питания

## 5.2 Описание кодов неисправностей

Коды ошибок, которые пользователь может исправить самостоятельно, представлены ниже. При отображении на дисплее другого кода свяжитесь со специалистом по обслуживанию.

| Код            | Описание                                                                                                    |  |  |  |  |
|----------------|----------------------------------------------------------------------------------------------------|--|--|--|--|
| неисп<br>равно |                                                                                                    |  |  |  |  |
| СТИ            |                                                                                                    |  |  |  |  |
| E 6            | Высокая температура                                                                                                    |  |  |  |  |
|                | Сработала защита от тепловой перегрузки.                                                                                                    |  |  |  |  |
|                | Сварочный процесс остановлен и не может быть запущен повторно до тех пор, пока не понизится температура.                                                                                                    |  |  |  |  |
|                | <b>Действие:</b> Убедитесь в том, что отверстия для забора и выпуска<br>охлаждающего воздуха не перекрыты и не забиты грязью.                                                                                                  |  |  |  |  |
|                | Проверьте используемый рабочий цикл, чтобы убедиться в отсутствии перегрузки оборудования.                                                                                                    |  |  |  |  |
| E 12           | Ошибка связи (предупреждение)                                                                                                    |  |  |  |  |
|                | Нагрузка на шине CAN системы временно очень высока.                                                                                                    |  |  |  |  |
|                | Отсутствует контакт блока питания / блока подачи проволоки с панелью<br>управления.                                                                                                    |  |  |  |  |
|                | <b>Действие:</b> Проверьте оборудование и убедитесь в том, что установлен только<br>один блок подачи проволоки или блок дистанционного управления. Если<br>неисправность не устраняется, вызовите специалиста по обслуживанию. |  |  |  |  |
| E 16           | Высокое напряжение холостого хода                                                                                                    |  |  |  |  |
|                | Слишком высокое напряжение разомкнутой цепи.                                                                                                    |  |  |  |  |
|                | <b>Действие:</b> Выключите питание от сети, чтобы перевести устройство в<br>исходное состояние. Если неисправность не устранилась, вызовите<br>специалиста по обслуживанию.                                                    |  |  |  |  |
| E 17           | Отсутствие контакта                                                                                                    |  |  |  |  |
|                | Отсутствие соединения панели управления с блоком подачи проволоки.                                                                                                    |  |  |  |  |
|                | Выполняемый процесс сварки прекращается.                                                                                                    |  |  |  |  |
|                | <b>Действие:</b> Проверьте кабели. Если неисправность не устраняется, вызовите специалиста по обслуживанию.                                                                                                    |  |  |  |  |
| E 18           | Отсутствие контакта                                                                                                    |  |  |  |  |
|                | Отсутствие соединения панели управления с источником питания.                                                                                                    |  |  |  |  |
|                | Выполняемый процесс сварки прекращается.                                                                                                    |  |  |  |  |
|                | <b>Действие:</b> Проверьте кабели. Если неисправность не устраняется, вызовите специалиста по обслуживанию.                                                                                                    |  |  |  |  |
| E 27           | Закончилась проволока                                                                                                    |  |  |  |  |
|                | Из блока подачи проволоки не подается проволока. Процесс сварки<br>остановлен, и повторный его пуск заблокирован.                                                                                                    |  |  |  |  |
|                | <b>Действие:</b> Загрузите новую проволоку.                                                                                                    |  |  |  |  |
| E 29           | Отсутствие подачи охлаждающей воды                                                                                                    |  |  |  |  |
|                | Сработало реле контроля потока.                                                                                                    |  |  |  |  |
|                | Процесс сварки остановлен, и его пуск заблокирован.                                                                                                    |  |  |  |  |
|                | <b>Действие:</b> Проверьте контур подачи охлаждающей воды и насос.                                                                                                    |  |  |  |  |

| Код<br>неисп<br>равно<br>сти | Описание                                                                                                    |
|------------------------------|----------------------------------------------------------------------------------------------------|
| E 32                         | Отсутствие подачи газа                                                                                                    |
|                              | Расход газа составляет менее 6 л/мин. Пуск заблокирован.                                                                                                    |
|                              | Действие: Проверьте газовый клапан, шланги и соединители.                                                                                                    |
| E 40                         | Несовместимость устройств                                                                                                    |
|                              | Подключен ненадлежащий блок подачи проволоки. Пуск заблокирован.                                                                                                    |
|                              | Действие: Выберите верный блок подачи проволоки.                                                                                                    |
| E 41                         | Отсутствие контакта с блоком охлаждения                                                                                                    |
|                              | Отсутствие соединения панели управления с блоком охлаждения.<br>Обязательно отключите источник питания.                                                                               |
|                              | <b>Действие:</b> Проверьте проводку. Если неисправность не устраняется,<br>вызовите специалиста по обслуживанию.                                                                      |
| E 44                         | Панель управления не подходит для подключенного источника питания                                                                                                    |
|                              | Применимо к MA24: Подключенный в настоящее время источник питания относится к другому типу, чем источник, подключенный к панели в прошлый раз.                                        |
|                              | <b>Действие:</b> Подключите панель управления к источнику питания того же типа,<br>что в прошлый раз, или настройте панель управления для соответствующего<br>типа источника питания. |

# 6 ЗАКАЗ ЗАПАСНЫХ ЧАСТЕЙ

Запасные части следует заказывать только через ближайшего дилера компании ESAB, см. заднюю обложку данного издания. При заказе указывайте тип изделия, серийный номер и номер запасной части по перечню запасных частей. Это упростит отправку и обеспечит ее правильность.

# РАЗМЕРЫ ПРОВОЛОКИ И ГАЗ

## Синергетические графики

| Material |            | Typical ESAB filler metal | Gas                   | Ve    | 0,030 in<br>0,8 mm | 0,035 in<br>0,9 mm | 0,040 in<br>1 mm | 0,045 in<br>1,2 mm | 0,052 in<br>1,4 mm | 1/16 in<br>1,6 mm |
|----------|------------|---------------------------|-----------------------|-------|--------------------|--------------------|------------------|--------------------|--------------------|-------------------|
| Fe       | (ER70S)    | OK AristoRod 12.50/12.51  | CO <sub>2</sub>       | (C1)  | 1                  |                    | 2                | 3                  |                    |                   |
| Fe       | (ER70S)    | OK AristoRod 12.50/12.51  | Ar+18%CO <sub>2</sub> | (M21) | 4                  | 5                  | 6                | 7                  |                    |                   |
| Fe       | (ER70S)    | OK AristoRod 12.50/12.51  | Ar+25%CO <sub>2</sub> | (M21) | 8                  |                    | 9                | 10                 |                    |                   |
| Ss       | (ER316LSi) | OK Autrod 316LSi          | Ar+2%CO <sub>2</sub>  | (M12) | 11                 | 12                 | 13               | 14                 |                    |                   |
| Ss       | (ER316LSi) | OK Autrod 316LSi          | He+7.5%Ar+2.5%CO2     | (M12) |                    | 15                 |                  | 16                 |                    |                   |
| AIMg     | (ER5356)   | OK Autrod 5356            | Ar                    | (11)  |                    |                    | 17               | 18                 |                    | 19                |
| AlSi     | (ER4043)   | OK Autrod 4043            | Ar                    | (11)  |                    |                    | 20               | 21                 |                    | 22                |
| Fe MCW   | (E70C)     | OK Tubrod 14.12           | Ar+18%CO <sub>2</sub> | (M21) |                    |                    |                  | 23                 | 24                 | 25                |
| Fe MCW   | (E70C)     | Coreweld C6               | Ar+8%CO <sub>2</sub>  | (M20) |                    |                    |                  | 26                 |                    | 27                |
| Fe RFCW  | (E71T)     | OK Tubrod 15.14           | Ar+18%CO <sub>2</sub> | (M21) |                    |                    |                  | 28                 | 29                 | 30                |
| Fe RFCW  | (E71T)     | Dual Shield               | Ar+25%CO <sub>2</sub> | (M21) |                    |                    |                  | 31                 | 32                 | 33                |
| Fe BFCW  | (E71T)     | OK Tubrod 15.00           | Ar+18%CO2             | (M21) |                    |                    |                  | 34                 |                    |                   |
| Fe RFCW  | (E71T)     | Dual Shield               | CO <sub>2</sub>       | (C1)  |                    |                    |                  | 35                 |                    |                   |

# НОМЕРА ДЛЯ ЗАКАЗА

## MA23, MA24

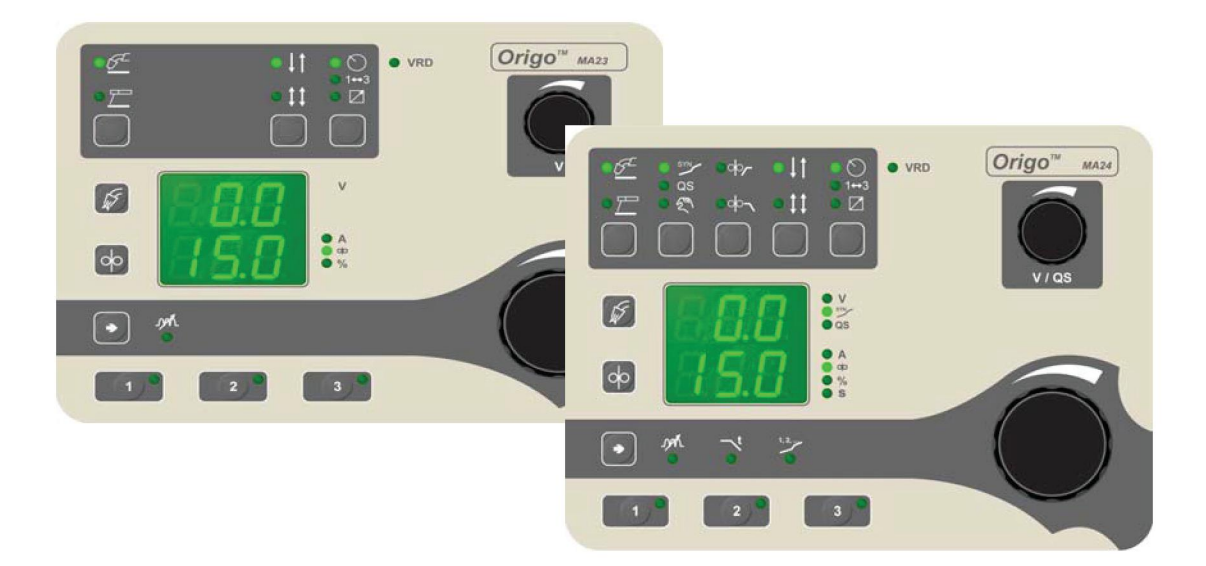

| Ordering no. | Denomination              |
|--------------|---------------------------|
| 0459 773 889 | Control panel Origo™ MA23 |
| 0459 773 886 | Control panel Origo™ MA24 |
| 0459 839 024 | Spare parts list          |

Техническая документация доступна в интернете на сайте: www.esab.com

## ESAB subsidiaries and representative offices

#### Europe

AUSTRIA ESAB Ges.m.b.H Vienna-Liesing Tel: +43 1 888 25 11 Fax: +43 1 888 25 11 85

**BELGIUM** S.A. ESAB N.V. Heist-op-den-Berg Tel: +32 15 25 79 30 Fax: +32 15 25 79 44

BULGARIA ESAB Kft Representative Office Sofia Tel: +359 2 974 42 88 Fax: +359 2 974 42 88

THE CZECH REPUBLIC ESAB VAMBERK s.r.o. Vamberk Tel: +420 2 819 40 885 Fax: +420 2 819 40 120

DENMARK Aktieselskabet ESAB Herlev Tel: +45 36 30 01 11 Fax: +45 36 30 40 03

FINLAND ESAB Oy Helsinki Tel: +358 9 547 761 Fax: +358 9 547 77 71

**GREAT BRITAIN** ESAB Group (UK) Ltd Waltham Cross Tel: +44 1992 76 85 15 Fax: +44 1992 71 58 03

ESAB Automation Ltd Andover Tel: +44 1264 33 22 33 Fax: +44 1264 33 20 74

FRANCE ESAB France S.A. Cergy Pontoise Tel: +33 1 30 75 55 00 Fax: +33 1 30 75 55 24

GERMANY ESAB Welding & Cutting GmbH Langenfeld Tel: +49 2173 3945-0 Fax: +49 2173 3945-218

HUNGARY ESAB Kft Budapest Tel: +36 1 20 44 182 Fax: +36 1 20 44 186

**ITALY** ESAB Saldatura S.p.A. Bareggio (Mi) Tel: +39 02 97 96 8.1 Fax: +39 02 97 96 87 01 **THE NETHERLANDS** ESAB Nederland B.V. Amersfoort Tel: +31 33 422 35 55 Fax: +31 33 422 35 44

NORWAY AS ESAB Larvik Tel: +47 33 12 10 00 Fax: +47 33 11 52 03

POLAND ESAB Sp.zo.o. Katowice Tel: +48 32 351 11 00 Fax: +48 32 351 11 20

**PORTUGAL** ESAB Lda Lisbon Tel: +351 8 310 960 Fax: +351 1 859 1277

ROMANIA ESAB Romania Trading SRL Bucharest Tel: +40 316 900 600 Fax: +40 316 900 601

RUSSIA LLC ESAB Moscow Tel: +7 (495) 663 20 08 Fax: +7 (495) 663 20 09

**SLOVAKIA** ESAB Slovakia s.r.o. Bratislava Tel: +421 7 44 88 24 26 Fax: +421 7 44 88 87 41

SPAIN ESAB Ibérica S.A. San Fernando de Henares (MADRID) Tel: +34 91 878 3600 Fax: +34 91 802 3461

**SWEDEN** ESAB Sverige AB Gothenburg Tel: +46 31 50 95 00 Fax: +46 31 50 92 22

ESAB International AB Gothenburg Tel: +46 31 50 90 00 Fax: +46 31 50 93 60

**SWITZERLAND** ESAB Europe GmbH Baar Tel: +41 1 741 25 25 Fax: +41 1 740 30 55

UKRAINE ESAB Ukraine LLC Kiev Tel: +38 (044) 501 23 24 Fax: +38 (044) 575 21 88 North and South America

SOUTH KOREA

Kvungnam

Dubai

Africa

EGYPT

I td

ESAB Eqypt

Dokki-Cairo

ESAB SeAH Corporation

UNITED ARAB EMIRATES

Tel: +82 55 269 8170

Fax: +82 55 289 8864

ESAB Middle East FZE

Tel: +971 4 887 21 11

Fax: +971 4 887 22 63

Tel: +20 2 390 96 69

Fax: +20 2 393 32 13

ESAB Africa Welding & Cutting

Durbanvill 7570 - Cape Town

Tel: +27 (0)21 975 8924

For addresses and phone

numbers to our distributors in

other countries, please visit our

SOUTH AFRICA

Distributors

www.esab.com

home page

ARGENTINA CONARCO Buenos Aires Tel: +54 11 4 753 4039 Fax: +54 11 4 753 6313

BRAZIL ESAB S.A. Contagem-MG Tel: +55 31 2191 4333 Fax: +55 31 2191 4440

**CANADA** ESAB Group Canada Inc. Missisauga, Ontario Tel: +1 905 670 02 20 Fax: +1 905 670 48 79

MEXICO ESAB Mexico S.A. Monterrey Tel: +52 8 350 5959 Fax: +52 8 350 7554

**USA** ESAB Welding & Cutting Products Florence, SC Tel: +1 843 669 44 11 Fax: +1 843 664 57 48

#### Asia/Pacific

AUSTRALIA ESAB South Pacific Archerfield BC QLD 4108 Tel: +61 1300 372 228 Fax: +61 7 3711 2328

CHINA Shanghai ESAB A/P Shanghai Tel: +86 21 2326 3000 Fax: +86 21 6566 6622

INDIA ESAB India Ltd Calcutta Tel: +91 33 478 45 17 Fax: +91 33 468 18 80

INDONESIA P.T. ESABindo Pratama Jakarta Tel: +62 21 460 0188 Fax: +62 21 461 2929

JAPAN ESAB Japan Tokyo Tel: +81 45 670 7073 Fax: +81 45 670 7001

MALAYSIA ESAB (Malaysia) Snd Bhd USJ Tel: +603 8023 7835 Fax: +603 8023 0225

SINGAPORE ESAB Asia/Pacific Pte Ltd Singapore Tel: +65 6861 43 22 Fax: +65 6861 31 95

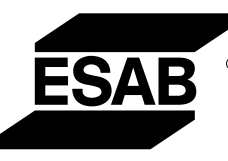

www.esab.com